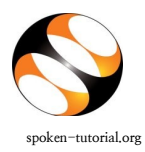

## **Participation Certificate Process**

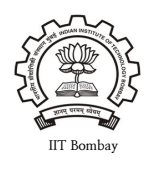

- Login to <u>http://spoken-tutorial.org/</u> with your Organiser Username and Password.
- Click on 'Software Training' link present in the header part of the website. Select 'Training Dashboard' and click on ' Semester Training Planner Summary (STPS)',

https://spoken-tutorial.org/software-training/training-planner/

- Scroll down as per the Semester and Trainings (e.g. July December 2018)
- Under Action Click on Participant List.
- Click on "Download Certificate".

## IMP:

- For current semester FO can download certificate once the training closes i.e. after 60 days from the Semester Start Date.
- Make sure you mark the attendance within 60 Days from Semester Start Date.
- Note: <u>Certificates will not be issued for the following software series:</u>
- **1.** Advance C
- 2. Ascend
- **3.** Firefox
- 4. Filezilla
- 5. KTouch
- 6. ORCA
- 7. eSIM or Oscad
- 8. STEP
- 9. Thunderbird
- **10.** Tux Typing
- **11.** XFig